## EA-7HW04AP1 設定例 ②マルチSSID設定手順

2025/02

パナソニック コネクト 現場ソリューションカンパニー

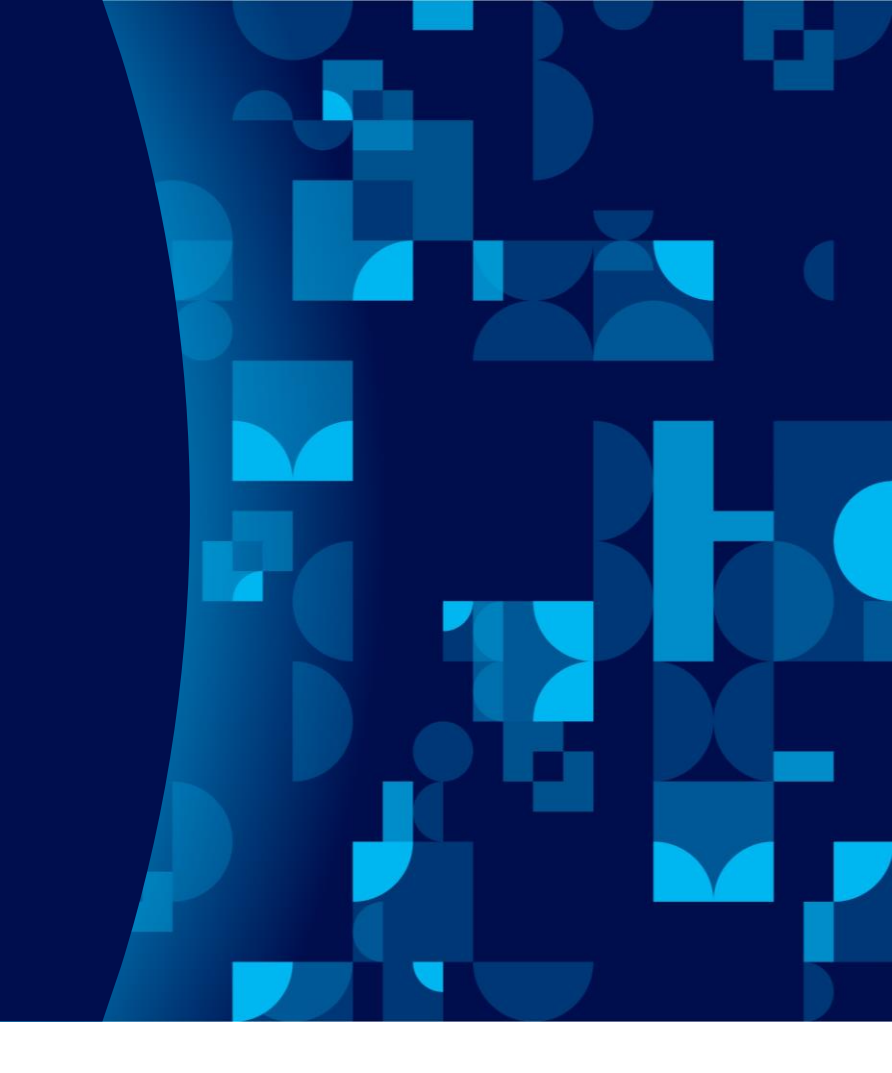

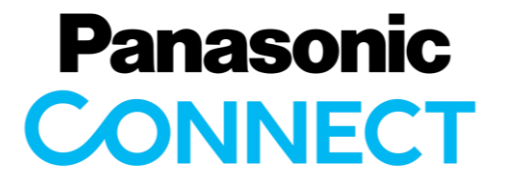

#### 構成例

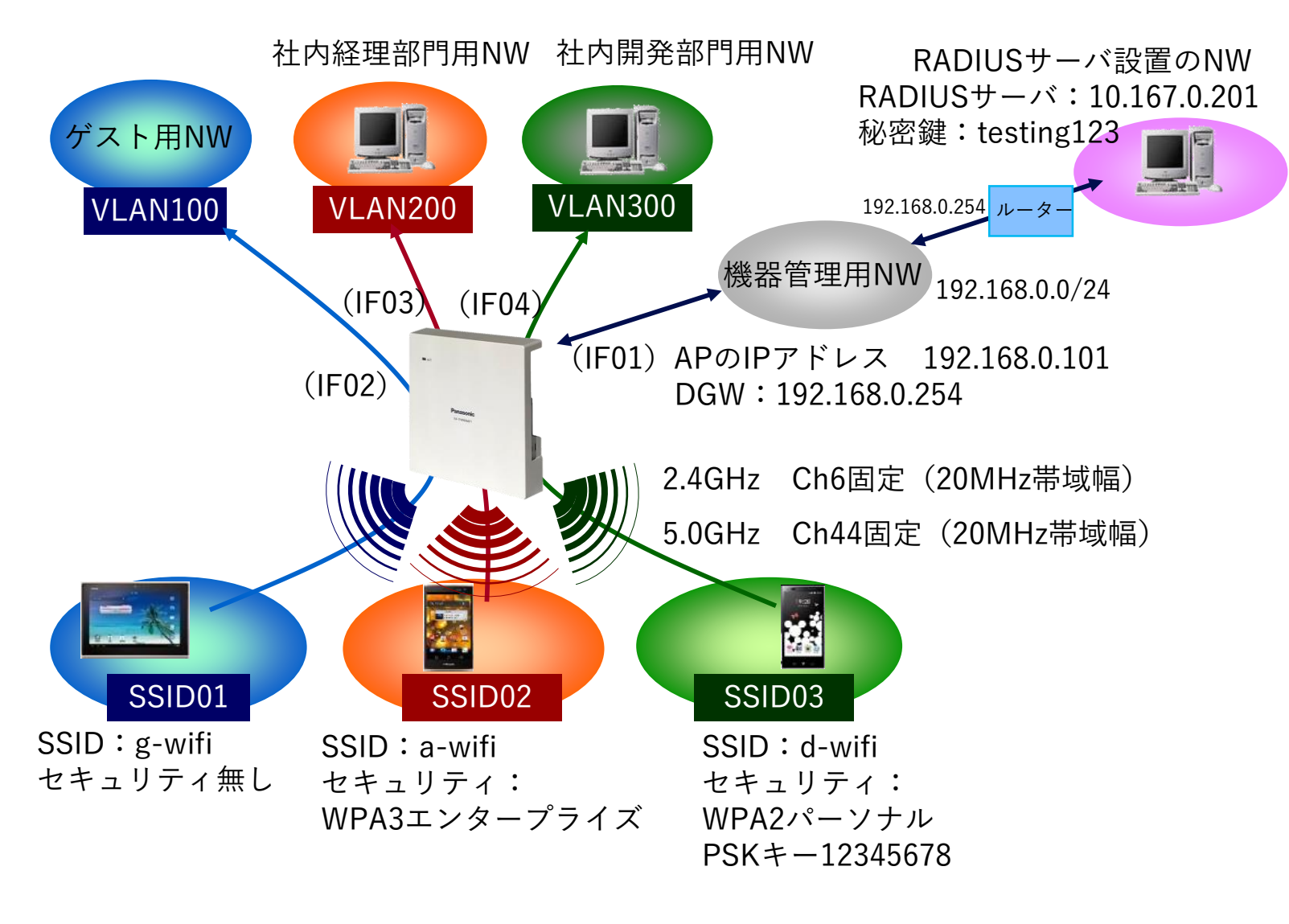

管理IPアドレス:192.168.0.101/24 (IF01) DGW: 192.168.0.254 (IF01) ゲスト用NW:IF02(VID100) 社内経理部門用NW:IF03(VID200) 社内開発部門用NW:IF04(VID300) ゲスト用SSID01: g-wifi (セキュリティ無し) 社内経理部門用SSID02: a-wifi (WAP3エンタープライズ) 社内開発部門用SSID03: d-wifi (WPA2パーソナル) RADIUSサーバーIPアドレス: 10.167.0.201 RADIUSサーバー共通秘密鍵:testing123 無線2.4GHz:Ch6/20MHz帯域幅 無線5.0GHz::Ch44/20MHz帯域幅 ※各SSIDに接続する無線端末のIPアドレスは、 各SSIDに紐づけされた各上位ネットワーク (それぞれVLANが異なる)上のDHCPサーバ より配布される想定です。 ※SSID03のセキュリティーはWPA3エンタープ ライズのため、外部RADIUSサーバーで認証を行 います。この例では、その際にAPがRADIUS サーバーと認証の通信を行うIPアドレスを、 IF01に設定した管理IPアドレスとしています。

#### マルチSSID設定手順の流れ

設定手順は以下の流れで行います。

#### 1) 装置インタフェース設定

- IF01の設定(管理用IF) IPアドレスの変更
- IF02の設定(ゲスト用IF) VLAN100の設定(IPアドレスは不要)
- ③ IF03の設定(社内経理部門用IF) VLAN200の設定(IPアドレスは不要)
- ④ IF04の設定(社内開発部門用IF) VLAN300の設定(IPアドレスは不要)
- 2) Wi-Fiの設定
  - ①SSID01の設定(ゲスト用)
- ②SSID02の設定(社内経理部門用)
- ③SSID03の設定(社内開発部門用)
- 3) RADIUSサーバ(Authenticationサーバ)の設定
- 4) デフォルトルート (DGW) の設定
- 5) 無線の設定 ①2.4GHzの設定 ②5.0GHzの設定

#### WebGUIログイン手順

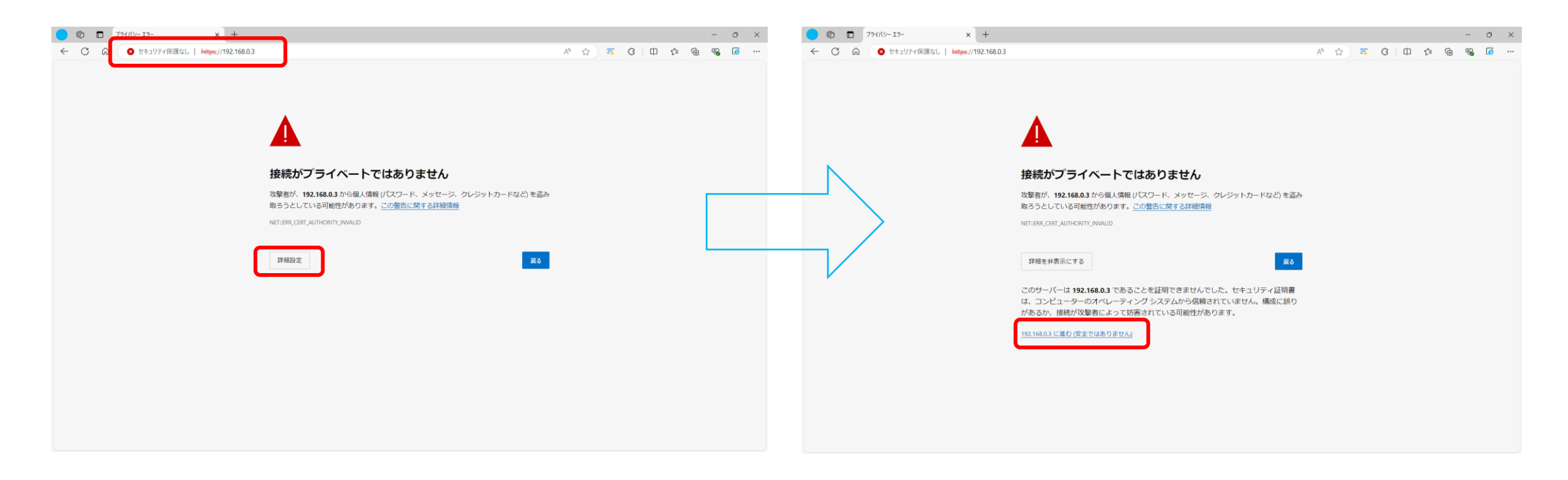

①ブラウザを立ち上げ、<u>https://192.168.0.3</u> ヘアクセスします。
 ②上記の警告表示がされますが、「詳細」をクリックします。
 ③「192.168.0.3に進む(安全ではありません)」をクリックします。

#### WebGUIログイン手順

| - o X                                                                                                    | 🔵 🍘 🗖 🖸 192.168.0.3/cgi-bin/passmdJua x +         | - o x                 |
|----------------------------------------------------------------------------------------------------|---------------------------------------------------|-----------------------|
| <ul> <li>ぐ 〇 命 (セュリティ (現在に) Hutpe://192.168.0.3/cgi-bin/login.kua</li> <li>ク A 会 写 G 中 な 優 % 億 …</li> </ul> | <ul> <li> <ul> <li></li></ul></li></ul>           | A ☆ ≒ C   □ ☆ G ⊗ G … |
| Panasonic         EA-7HW04API         ・・・・・・・・・・・・・・・・・・・・・・・・・・・・・・・・・・・・                                  | <pre>// ・ ・ ・ ・ ・ ・ ・ ・ ・ ・ ・ ・ ・ ・ ・ ・ ・ ・</pre> |                       |

①初期値ユーザ名:root、パスワード:rootを入力し、Loginボタンをクリックします。

②初回アクセス時にパスワードの変更を求められますので、お客様ご自身にてパスワードの設定変更を実施ください。 現在のパスワード、新しいパスワード、新しいパスワード(確認用)を入力して設定をクリックします。。

#### WebGUIログイン手順

| Setund. 10111: Ver - 24002000 |                                                                                        |                                                                                                    |
|-------------------------------|----------------------------------------------------------------------------------------|----------------------------------------------------------------------------------------------------|
| 5                             |                                                                                        | 装置再起動 適用 保存 更新 印刷 サイトマップ ログアウト                                                                                                    |
| EA-7F                         | IW04AP1                                                                                |                                                                                                    |
| 製品品番                          | EA-7HW04AP1                                                                            |                                                                                                    |
| 装置時刻                          | 2001/01/01 01:54:18                                                                    | ログイン宗了後の画面です                                                                                                    |
| 製品シリアル番号                      | H22A000077                                                                             |                                                                                                    |
| <br>自装置MACアドレス                | 08:00:23:b7:a2:50                                                                      |                                                                                                    |
| ファームウェアバージョン                  | 04.00 Rev.0300                                                                         |                                                                                                    |
| ハードウェアバージョン                   | A1                                                                                     |                                                                                                    |
|                               |                                                                                        |                                                                                                    |
|                               | <b>EA-7</b> ト<br>製品品番<br>装置時刻<br>製品シリアル番号<br>自装置MACアドレス<br>ファームウェアバージョン<br>ハードウェアバージョン | 駅品品番       EA-7HW04API         装置時刻       2001/01/01 01:54:18         製品シリアル番号       H22A000077         自装置MACアドレス       0800:23:b7:a2:50         ファームウェアバージョン       04:00 Rev:0300         バードウェアバージョン       A1 |

#### 1) 装置インターフェース設定 ①IF01の設定(管理用IF)

| <ul> <li>             ・ () () () () () () () () () () () () ()</li></ul>                                                                                                    |     |                     | ×       | ×   | ٥    | -   |        |       |         |               |        |             |       |        | × +                                  | ver=240 × | ng.html?ve | 🜔 🍘 🗖 🕒 192.168.0.3/set                  |
|----------------------------------------------------------------------------------------------------|-----|---------------------|---------|-----|------|-----|--------|-------|---------|---------------|--------|-------------|-------|--------|--------------------------------------|-----------|------------|------------------------------------------|
| REALISTING       REALISTING       REALISTING       STATE       STATE    <                                                                                                    |     |                     |         |     | (2)  | £≡  | G      |       | 2 AN 2  |               |        |             |       | 182600 | ://192.168.0.3/setting.html?ver=2408 | https:/   | 呆護なし       | ← C A ≥ セキュリティ                           |
| <ul> <li>▶ ● 勝度2</li> <li>▶ ● ● ● ● ● ● ● ● ● ● ● ● ● ● ● ● ● ● ●</li></ul>                                                                                                    |     |                     | ٦٢      | アウト | ログア  | 'ップ | サイトマ   | 新  印扇 | 用 保存 更新 | 装置再起動         |        |             |       |        |                                      |           |            | Panasonic                                |
| California         California         California <thcalifornia< th="">         California         Califo</thcalifornia<>                                                                                                    |     |                     |         |     |      |     |        |       |         |               |        |             |       | 定      | ンターフェイス設                             | 置イ        | 装词         | ▶ 簡易設定<br>▼ 無線ネットワーク設定                   |
| SSID###82E<br>#####7#82E<br>Activenticationサーバー設定<br>Dis&filize<br>#*###85<br>#*###85<br>#*###85<br>#*###85<br>#*###85<br>#####82E<br>#####85<br>#####82E<br>#####85<br>#####82E<br>#####85<br>#####82E<br>#####85<br>#####85<br>#####85<br>#####85<br>#####85<br>#####85<br>#####85<br>#####85<br>#####85<br>#####85<br>#####85<br>#####85<br>#####85<br>#####85<br>#####85<br>#####85<br>#####85<br>#####85<br>####85<br>####85<br>####85<br>####85<br>####85<br>####85<br>####85<br>####85<br>####85<br>####85<br>####85<br>####85<br>###85<br>###85<br>###85<br>###85<br>##85<br>#85 |     |                     | 覧       | 一覧  | 転送先一 |     | 設定参照   |       |         |               |        |             |       |        | フェイス状態一覧                             | インターこ     | 装置~        | 装置インターフェイス設定<br>SSID設定                   |
| #線拝細設定       1       F01       有効       固定設定       192.1680.3       205.255.255.0       -       Image: Section of the section of the sectin of the section of the section of the sectin of the sectin of                                                                                                    |     |                     |         |     |      |     | _AN-ID | V     | トマスク    | +-            | IPアドレス |             | 動作モード | 状態     | 装置インターフェイス名                          |           | No.        | SSID詳細設定                                 |
| Automittagen (1)       102       103       100       100       100       100       100       100       100       100       100       100       100       100       100       100       100       100       100       100       100       100       100       100       100       100       100       100       100       100       100       100       100       100       100       100       100       100       100       100       100       100       100       100       100       100       100       100       100       100       100       100       100       100       100       100       100       100       100       100       100       100       100       100       100       100       100       100       100       100       100       100       100       100       100       100       100       100       100       100       100       100       100       100       100       100       100       100       100       100       100       100       100       100       100       100       100       100       100       100       100       100       100       100       100 </td <td></td> <th></th> <td></td> <td></td> <td>編集</td> <td></td> <td></td> <td>—</td> <td></td> <td>255.255.255.0</td> <td></td> <td>192.168.0.3</td> <td>固定設定</td> <td>有効</td> <td></td> <td>IF01</td> <td>1</td> <td>無線詳細設定</td>                                                                                                    |     |                     |         |     | 編集   |     |        | —     |         | 255.255.255.0 |        | 192.168.0.3 | 固定設定  | 有効     |                                      | IF01      | 1          | 無線詳細設定                                   |
| DNS転送設定<br>端未接続許可設定<br>DPAB定<br>Web認証設定         3         F03         細効         ー         小の二         一         運業           1         F04         無効         二         100         100         二         100         100         二         100         100         二         100         100         100         100         100         100         100         100         100         100         100         100         100         100         100         100         100         100         100         100         100         100         100         100         100         100         100         100         100         100         100         100         100         100         100         100         100         100         100         100         100         100         100         100         100         100         100         100         100         100         100         100         100         100         100         100         100         100         100         100         100         100         100         100         100         100         100         100         100         100         100         100         100         100 <td< td=""><td></td><th></th><td></td><td></td><td>編集</td><td></td><td></td><td>—</td><td></td><td></td><td></td><td></td><td>—</td><td>無効</td><td></td><td>IF02</td><td>2</td><td>Authenticationリーバー設定<br/>Accountingサーバー設定</td></td<>                                                                                                    |     |                     |         |     | 編集   |     |        | —     |         |               |        |             | —     | 無効     |                                      | IF02      | 2          | Authenticationリーバー設定<br>Accountingサーバー設定 |
| 端未接続許可設定<br>回線設定<br>Web認証設定       4       F04       無効       -       -       ① メニュー無線ネットワーク設定>装置インターフェース設定 を選択します。         5       F05       無効       -       -       ① メニュー無線ネットワーク設定>装置インターフェース設定 を選択します。         6       F06       無効       -       -       ②         トネットワーク設定       F07       無効       -       -       ○         トククセス設定       F07       無効       -       -       ○       -         トククセス設定       F09       無効       -       -       -       -         トクスた       F09       無効       -       -       -       -         ト次能       F01       無効       -       -       -       -         ト次能       F01       無効       -       -       -       -         トクシステム設定       F03       -       -       -       -       -         トクシステム設定       F03       -       -       -       -       -       -         トクシステム       F03       -       -       -       -       -       -       -         トクシステム       F03       -       -       -       -       -       -       -       -       -                                                                                                    |     |                     | ]       | Į.  | 編集   |     |        | —     |         |               |        |             | —     | 無効     |                                      | IF03      | 3          | DNS転送設定                                  |
| 回線設定<br>Web認証設定         5         F05         無効         二         Land         Construction         Land         Land <thland< th="">         Land         Land</thland<>                                                                                                    |     | ターフェース設定 を選択します。    | インターフェー | イン  | 装置   | > ¥ | 設定     | ーク    | ネットワ    | ュー無           | (1)メニ  |             | —     | 無効     |                                      | IF04      | 4          | 端末接続許可設定                                 |
| Mediaalax2e         6         F06         無効         -         -         -         2         2         5         6         F06         無効         -         -         2         2         5         7         507         F07         無効         -         -         -         -         -         -         -         -         -         -         -         -         -         -         -         -         -         -         -         -         -         -         -         -         -         -         -         -         -         -         -         -         -         -         -         -         -         -         -         -         -         -         -         -         -         -         -         -         -         -         -         -         -         -         -         -         -         -         -         -         -         -         -         -         -         -         -         -         -         -         -         -         -         -         -         -         -         -         -         -         -         -         -         - <td></td> <th></th> <td></td> <td></td> <td></td> <td></td> <td></td> <td></td> <td></td> <td></td> <td></td> <td>-,-,-</td> <td>—</td> <td>無効</td> <td></td> <td>IF05</td> <td>5</td> <td>回線設定<br/>Wob認証設定</td>                                                                                                    |     |                     |         |     |      |     |        |       |         |               |        | -,-,-       | —     | 無効     |                                      | IF05      | 5          | 回線設定<br>Wob認証設定                          |
| トネットワーク設定       7       F07       無効       中       中       中       中       編集         トアクセス設定       8       F08       編数       ー       トマーク       トマーク       「編集         トシステム設定       10       F09       編数       ー       ハーク       トマーク       「編集         トシステム設定       10       F10       無効       ー       ハーク       ハーク       「編集         ト状態       11       F11       無効       ー       ハーク       ハーク       「編集         ト保守       13       F13       両の       ヘーク       ハーク       ハーク       「編集         14       F14       原       「日本       ハーク       ハーク       「編集                                                                                                    | ます。 | ますので、IF01の編集ボタンを押下し | されますので、 | ミされ | 表示   | が   | 画面     | 設定    | フェース    | インタ           | ②装置    | -,-,-       | —     | 無効     |                                      | IF06      | 6          |                                          |
| P7022設定       8       F08       無効       一       4.44       4.44       4.44       4.44         9       F09       細気       細気       4.44       4.44       4.44       4.44       4.44         9.0       F09       細気       4.44       4.44       4.44       4.44       4.44         9.0       F09       細気       4.44       4.44       4.44       4.44       4.44         9.0       F10       細気       4.44       4.44       4.44       4.44       4.44         9.1       F11       細気       4.44       4.44       4.44       4.44       4.44       4.44       4.44         9.1       F12       細気       4.44       4.44       4.44       4.44       4.44       4.44       4.44         9.1       F14       F14                                                                                                    |     |                     |         |     | 編集   |     |        | -     |         |               |        | -,-,-,-     | -     | 無効     |                                      | IF07      | 7          | ▶ネットワーク設定                                |
| 9       F09       mod       mod       mod       mod       mod       mag         >システム設定       10       F10       知の       知の       パロの       パロの       パロの       「編集         >状態       11       F11       知のの       一のの       パロの       「編集         >保守       F12       研のの       一のの       パロの       「パロの       「のの         13       F13       研のの       「ののの       パロのの       「のののの       「のののの       「ののののの                                                                                                    |     |                     |         |     | 編集   |     |        | —     |         |               |        |             | -     | 無効     |                                      | IF08      | 8          | ▶アクセス設定                                  |
| シンケム設定       10       IF10       無効       一       ー       ー       編集                 れの              F11              F11              年のの              ホームの              ーのの              編集                 次形              月2              F12              無効              ーのの              ホームの              テーのの              編集                 保守             日                                                                                                    |     |                     |         |     | 編集   |     |        | —     |         |               |        | -,-,-       | -     | 無効     |                                      | IF09      | 9          |                                          |
| 大熊     I1     F11     無効     一     元元二     二     編集       12     F12     無効     一     元元二     元元二     一     編集       13     F13     無効     一     元元二     元元二     一     編集                                                                                                    |     |                     |         |     | 編集   |     |        | —     |         |               |        |             | -     | 無効     |                                      | IF10      | 10         | ▶システム設定                                  |
| 12       IF12       無効       一         -       編集         13       IF13       無効       一         -       編集         14       IF14       IF14       <                                                                                                    |     |                     |         |     | 編集   |     |        | -     |         |               |        |             | -     | 無効     |                                      | IF11      | 11         | ▶状態                                      |
| 13     IF13     無効     一      一     編集       14     IF14     IE14     IE14     IE14     IE16     IE16     IE16                                                                                                    |     |                     |         |     | 編集   | 4   |        | -     |         |               |        |             | -     | 無効     |                                      | IF12      | 12         | ▶倪寀                                      |
|                                                                                                    |     |                     |         |     | 編集   |     |        | -     |         |               |        |             | -     | 無効     |                                      | IF13      | 13         |                                          |
|                                                                                                    |     |                     |         |     | 編集   | 4   |        | -     |         |               |        |             | -     | 無効     |                                      | IF14      | 14         |                                          |
| 15     IF15     無効     一     ー     ー     「                                                                                                    |     |                     |         |     | 編集   |     |        | -     |         |               |        |             | -     | 無効     |                                      | IF15      | 15         |                                          |
| 16     IF16     無効     一     一     一     編集                                                                                                    |     |                     |         |     | 編集   |     |        | -     |         |               |        | -,-,-       | —     | 無効     |                                      | IF16      | 16         |                                          |

#### 1) 装置インターフェース設定 ①IF01の設定(管理用IF)

|                                                                                                    | R護なし   https://192.168.0.3/setting.html?ver=24082600                                                                                                    |                                                                                                    |
|----------------------------------------------------------------------------------------------------|----------------------------------------------------------------------------------------------------|----------------------------------------------------------------------------------------------------|
| Panasonic                                                                                                    |                                                                                                    | 装置再起動  適用  保存  更新  印刷  サイトマップ  ログアウト                                                                                                    |
| <ul> <li>簡易設定</li> <li>無線ネットワーク設定<br/>装置インターフェイス設定<br/>SSID設定</li> <li>SSID詳細設定<br/>無線詳細設定</li> <li>Authenticationサーバー設定<br/>Accountingサーバー設定</li> <li>DNS転送設定<br/>端末技続許可設定</li> <li>回線設定</li> <li>レントワーク設定</li> <li>アクセス設定</li> <li>システム設定</li> <li>状態</li> <li>保守</li> </ul> | 装置インターフェイス名 [F01 ♥]<br>装置インターフェイス名 [F01 ♥]<br>装置インターフェイス名 [F01 ♥]<br>支置インターフェイスス ● 有効 ○ 無効<br>装置インターフェイスス ● 有効 ○ 無効<br>装置インターフェイス状態<br>IP動作モード 画定設定<br>IP動作モード 画定設定<br>IP自動設定 有効<br>DNS1 00.0<br>DNS2 00.0<br>IP動作モード ●固定設定 (StaticIP) ○自動設定 (DHCP) OPPPoE ○設定なしー<br>IPアドレス 192.168.0.101<br>サブネットマスク 255.255.0<br>IP動作モード ●固定設定 (StaticIP) ○自動設定 (DHCP) OPPPoE ○設定なしー<br>IPアドレス 192.168.0.101<br>サブネットマスク 255.255.0<br>IPPP設定<br>ユーザー名 (0~64文字)<br>パスワード ○入力確認<br>IP自動設定 ● 有効 ○ 無効 | <ul> <li>①IP動作モード設定内の、IPアドレスにアドレス値を入力します。<br/>(例では192.168.0.101)</li> <li>※初期値192.168.0.3から変更する事になりますが、全設定後に行う"適用"ま<br/>IPアドレスは初期値のままです。</li> </ul> |

## 1) 装置インターフェース設定 ①IF01の設定(管理用IF)

| <ul> <li>・・・・・・・・・・・・・・・・・・・・・・・・・・・・・・・・・・・・</li></ul>                                                                                                    | 護なし   https://192.168.0.3/setting.html?ver=24082600                                                                                                    | 2 A <sup>3</sup> ☆ 3 ↓ ☆ 6 …         |
|----------------------------------------------------------------------------------------------------|----------------------------------------------------------------------------------------------------|--------------------------------------|
| Panasonic                                                                                                    |                                                                                                    | 装置再起動  適用  保存  更新  印刷  サイトマップ  ログアウト |
| <ul> <li>簡易設定</li> <li>(無線ネットワーク設定<br/>装置インターフェイス設定<br/>SSID設定<br/>SSID詳細設定<br/>Authenticationサーバー設定<br/>Accountingサーバー設定<br/>DNS転送設定<br/>端末接続許可設定<br/>回線設定<br/>Web認証設定</li> <li>ネットワーク設定</li> <li>アクセス設定</li> <li>ジステム設定</li> <li>状態</li> <li>保守</li> </ul> | Lune XX-C2Y       013XD = XmXX         DHCPサーバー設定       010.00         割当開始IPアドレス       0.0.00         割当個数       2048         リース期間       60         分(1~1440)         ゲートウェイ       0.0.0         DNS1       0.0.0         DNS2       0.0.0         DHCPリレー設定       O有効 @無効         サーバーIPアドレス1       0.0.0         サーバーIPアドレス2       0.0.0         IPマスカレード設定       IPマスカレード         IPマスカレード       0 有効 @ 無効         MSS値       1460         バイト(536~1460)       AP間折り返し禁止設定         対象IPアドレス       0.0.00         対象IPアドレス       0.0.00         対象IPアドレス       0.0.00         対象IPアドレス       0.0.00         対象IP       マ         Yi象IP       マ         ※ IPアFレスをMACアドレスを設定した場合、MACアドレスが優先されます。 | ①画面を下までスクロースし、設定ボタンを押下します。           |

#### 1) 装置インターフェース設定 ②IF02の設定 (ゲスト用)

| <ul> <li>(a) (b) (c) (c) (c) (c) (c) (c) (c) (c) (c) (c</li></ul>                                                                                                    | tting.html?ver=240 × +<br>イ保護なし   https://192.168.0.3/setting.html?ver=24082600                                                                                                    | - □ ×                                                             |
|----------------------------------------------------------------------------------------------------|----------------------------------------------------------------------------------------------------|-------------------------------------------------------------------|
| Panasonic                                                                                                    |                                                                                                    | 装置再起動  適増  展存   更新   印刷   サイトマップ   ログアウト                          |
| <ul> <li>●簡易設定</li> <li>▼無線ネットワーク設定<br/>装置インターフェイス設定<br/>SSID設定<br/>SSID詳細設定<br/>無線詳細設定<br/>Authenticationサーバー設定<br/>Accountingサーバー設定<br/>DNS転送設定<br/>端末接続許可設定<br/>回線設定<br/>Web認証設定</li> <li>▶ネットワーク設定</li> <li>▶アクセス設定</li> <li>▶マクセス設定</li> <li>▶マステム設定</li> <li>状態</li> <li>▶保守</li> </ul> | 装置インターフェイスを振集         装置インターフェイスを下空         装置インターフェイスを下空         インターフェイスを下空         インターフェイスを下空         インターフェイスを下空         (0~16文字)         装置インターフェイスを下空         支置インターフェイスを下空         (0~16文字)         装置インターフェイス状態         IP動作モード           リアドレス           サブネットマスク           DNS1           DNS2           IP動作モード O固定設定 (StatiolP) O自動設定 (DHOP) OPPPoE ●設定なし         コーザー名           パスワード           ノナザー名           パスワード           レサー名           リアドレス           ローザー名           パスワード           ・パスワード           ・パスワード           ・パスワード           ・パスワード           ・パスワード           ・パスワード           ・パスワード           ・パスワード           ・アード           ・・・・・・・・・・・・・・・・・・・・ | ①装置インターフェース名で、IF02 を選択します。<br>②装置インターフェース設定内の、インターフェース設定 を有効にします。 |

## 1) 装置インターフェース設定 ②IF02の設定 (ゲスト用)

| <ul> <li>● @ ■</li> <li>● 192.168.0.3/settin</li> <li>← ○ @ 2+ュリティ係</li> </ul>                                                                          | ng.html?ver=240 × +<br>R護なし   https://192.168.0.3/setting.html?ver=24082600                                                                                                    | - □ ×                                                     |  |  |  |  |
|----------------------------------------------------------------------------------------------------|----------------------------------------------------------------------------------------------------|-----------------------------------------------------------|--|--|--|--|
| <ul> <li>● ● ● 192.168.0.3/settin</li> <li>← ○ ● ● 192.168.0.3/settin</li> <li>← ○ ● ● セキュリティタ</li> <li>● ● ● ● ● ● ● ● ● ● ● ● ● ● ● ● ● ● ●</li></ul> | ng.html?ver=240 × +<br>躍茲L https://192.168.0.3/setting.html?ver=24082600<br>DNS動作モード (?) ○固定設定 ◎自動設定 ○設定なし<br>DNS1 0.0.0<br>DNS2 0.0.0<br>VLAN-ID 0000<br>VLAN-ID 0000<br>CoS値 00000<br>(0~4095)<br>CoS値 00000<br>(0~7)<br>転送先設定<br>イーサネット ◎ 有効 ○ 無効<br>L2TPトンネル1 ↓<br>L2TPトンネル2 ↓<br>L2TPトンネル3 ↓                 | <ul> <li>         ・・・・・・・・・・・・・・・・・・・・・・・・・・・・・</li></ul> |  |  |  |  |
| <ul> <li>▶システム設定</li> <li>▶状態</li> <li>▶保守</li> </ul>                                                                                                   | L2TPトンネル4       ▼         無線ブリッジ2       ● 有効 ○ 無効         無線ブリッジ2       ● 有効 ○ 無効         IGMPスヌーピング設定       IGMPスヌーピング         IGMPスヌーピング       ○ 有効 ● 無効         割当開始IPアドレス       0.0.0         割当個数       2048         リース期間       60         ゲートウェイ       □         DNS1       0.0.0         DNS2       0.0.0 | (例では100)                                                  |  |  |  |  |

## 1) 装置インターフェース設定 ②IF02の設定 (ゲスト用)

| <ul> <li>(で) (□</li> <li>(□) (□</li> <li>(□) (□<th>,html?ver=240 × +<br/>護なし   <del>https</del>://192.168.0.3/setting.html?ver</th><th>=24082600</th><th></th><th>P</th><th>A* 🟠 🖷</th><th>_<br/>(}   {≦</th><th>• ×</th><th></th></li></ul> | ,html?ver=240 × +<br>護なし   <del>https</del> ://192.168.0.3/setting.html?ver                                                                                                    | =24082600                                                                                                    |                        | P                      | A* 🟠 🖷                   | _<br>(}   {≦ | • ×   |         |
|----------------------------------------------------------------------------------------------------|----------------------------------------------------------------------------------------------------|----------------------------------------------------------------------------------------------------|------------------------|------------------------|--------------------------|--------------|-------|---------|
| Panasonic                                                                                                    |                                                                                                    |                                                                                                    |                        | 装置再起動  <mark>適用</mark> | <mark>閑存</mark>   更新  印刷 | サイトマップ丨      | ログアウト |         |
| <ul> <li>簡易設定</li> <li>(無線ネットワーク設定<br/>装置インターフェイス設定<br/>SSID設定<br/>SSID詳細設定<br/>無線詳細設定<br/>Authenticationサーバー設定<br/>Accountingサーバー設定<br/>DNS転送設定<br/>端末接続許可設定<br/>回線設定<br/>Web認証設定</li> <li>ネットワーク設定</li> <li>アクセス設定</li> <li>システム設定</li> <li>状態</li> <li>保守</li> </ul>                                                                                                    | DHOPサーバー設定       ○有効         割当開始IPアドレス       0.0.0         割当個数       2048         リース期間       60         ゲートウェイ       0.0.0         DNS1       0.0.0         DNS2       0.0.0         DHCPリレー設定       O有効         DHCPリレー設定       O有効         DNS1       0.0.0         DNS2       0.0.0         DHCPリレー設定       O有効         リーバーIPアドレス1       0.0.0         サーバーIPアドレス2       0.0.0         IPマスカレード設定       IPマスカレード         IPマスカレード       ○ 有効         MSS値       1460         AP間折り返し禁止設定       対象IACアドレス         対象IPアドレス       0.0.0.0         対象IF       ※ IPアドレスとMACアドレスを設定した場         展る       設定 | <ul> <li>xmxxu</li> <li>効</li> <li>(1-</li> <li>分</li> <li>(1-</li> <li>分</li> <li>(1-</li> <li>分</li> <li>(1-</li> <li>(1-</li></ul> | ~2048)<br>(1~1440)<br> | ①画面を下までスク              | <b>7</b> ロースし、           | 設定す          | ミタンス  | を押下します。 |

## 1) 装置インターフェース設定 ③IF03の設定(社内経理部門用IF)

| <ul> <li>● @ □ ● 192.168.0.3/set</li> <li>← ○ ○ ○ ○ セキュリティ</li> </ul>                                                                                                    | ting.html?ver=240 × +<br>(保護なし   <mark>https://192.168.0.3</mark> /setting.html?ver=24082600                                                                                                    |                                                                   |
|----------------------------------------------------------------------------------------------------|----------------------------------------------------------------------------------------------------|-------------------------------------------------------------------|
| Panasonic                                                                                                    |                                                                                                    | 装置再起動  <mark>適用  保存</mark>   更新  印刷  サイトマップ  ログアウト                |
| <ul> <li>簡易設定</li> <li>(無線ネットワーク設定<br/>装置インターフェイス設定<br/>SSID設定<br/>SSID詳細設定<br/>無線詳細設定<br/>Authenticationサーバー設定<br/>Accountingサーバー設定<br/>DNS転送設定<br/>端末接続許可設定<br/>回線設定</li> <li>ネットワーク設定</li> <li>アクセス設定</li> <li>システム設定</li> <li>状態</li> <li>保守</li> </ul> | 装置インターフェイス名[F03]         装置インターフェイス名[F03]         送置インターフェイス名[F03]         (少ターフェイス名[F03]         (少ターフェイス名[F03]         (0~16文字)         装置インターフェイス名[F03]         (0~16文字)         装置インターフェイス名[F03]         (0~16文字)         装置インターフェイス状態         IP動作モード | ①装置インターフェース名で、IF03 を選択します。<br>②装置インターフェース設定内の、インターフェース設定 を有効にします。 |

1) 装置インターフェース設定 ③IF03の設定(社内経理部門用IF)

| <ul> <li>()</li> <li>()</li> <li< th=""><th>g.html?ver=240 × +<br/>護なし   <del>https://192.168.0.3</del>/setting.html?ver=24082600</th><th>- □ ×<br/>2 A<sup>N</sup> ☆ = 3 4 ☆</th></li<></ul> | g.html?ver=240 × +<br>護なし   <del>https://192.168.0.3</del> /setting.html?ver=24082600                                                                                                    | - □ ×<br>2 A <sup>N</sup> ☆ = 3 4 ☆                                                                                                  |
|----------------------------------------------------------------------------------------------------|----------------------------------------------------------------------------------------------------|----------------------------------------------------------------------------------------------------|
| Panasonic                                                                                                    |                                                                                                    | 装置再起動  適用  保存  更新  印刷  サイトマップ  ログアウト                                                                                                 |
| <ul> <li>▶簡易設定</li> <li>▼無線ネットワーク設定<br/>装置インターフェイス設定<br/>SSID設定<br/>SSID詳細設定<br/>Authenticationサーバー設定<br/>Accountingサーバー設定<br/>DNS転送設定<br/>端末接続許可設定<br/>回線設定<br/>Web認証設定</li> <li>▶ネットワーク設定</li> <li>▶アクセス設定</li> <li>▶オットワーク設定</li> <li>▶アクセス設定</li> <li>氷1</li> <li>米</li> <li>除守</li> </ul>                                                                                                    | DNS動作モード(?) ○固定設定 ◎自動設定 ○設定なし         DNS1       0000         DNS2       0000         VLAN設定 ●有効 ○無効         VLAN設定 ●有効 ○無効         VLAN設定 ●有効 ○無効         CoS値       0         (0~4095)         CoS値       0         (0~7)         転送先設定         イーサネット       ● 有効 ○ 無効         L2TPトンネル1       >         L2TPトンネル2       >         L2TPトンネル4       >         無線ブリッジ1       ● 有効 ○ 無効         無線ブリッジ2       ● 有効 ○ 無効         「GMPスヌーピング設定       「         IGMPスヌーピング設定       ○ 有効 ● 無効         10000       割当開始IPアドレス         シース期間       60         グ       1~248         リース期間       60         グの       分 (1~1440)         ゲートウェイ       □         DNS1       00.00         DNS2       00.00 | <ul> <li>①画面を画面をスクロースし、VLAN設定を表示させます。</li> <li>②VLAN設定を有効に設定します。</li> <li>③VLAN設定内のVLAN-IDに、VLAN値を入力します。         (例では200)</li> </ul> |

## 1) 装置インターフェース設定 ③IF03の設定(社内経理部門用IF)

| <ul> <li>         ・・・・・・・・・・・・・・・・・・・・・・・・・・・・・</li></ul>                                                                                                    | 獲なし   https://192.168.0.3/se                                                                                                    | etting.html?ver=24082600                                                                                                    |                        |                             |                                        |             | (3   ζ≐ | <b>e</b> | •••     |
|----------------------------------------------------------------------------------------------------|----------------------------------------------------------------------------------------------------|----------------------------------------------------------------------------------------------------|------------------------|-----------------------------|----------------------------------------|-------------|---------|----------|---------|
| Panasonic                                                                                                    |                                                                                                    |                                                                                                    |                        | 装置再起動                       | <mark>適用</mark>   <mark>保存</mark>   更新 | 印刷  +       | サイトマップ丨 | ログアウI    | F       |
| <ul> <li>簡易設定</li> <li>無線ネットワーク設定<br/>装置インターフェイス設定<br/>SSID設定<br/>SSID詳細設定<br/>Authenticationサーバー設定<br/>Accountingサーバー設定<br/>DNS転送設定<br/>端末接続許可設定<br/>回線設定<br/>Web認証設定</li> <li>ネットワーク設定</li> <li>アクセス設定</li> <li>ジステム設定</li> <li>状態</li> <li>保守</li> </ul> | DHCPサーバー設定         割当開始IP7ドレス         割当個数         リース期間         ゲートウェイ         DNS1         DNS2         DHCPリレー設定         ヴーバーIP7ドレス1         サーバーIP7ドレス2         IPマスカレード設定         IPマスカレード設定         MSS値         AP間折り返し禁止設         対象IP7ドレス         対象IF         ※ IP7ドレスとMAC7FI | <ul> <li>○「J XU ● MXXU</li> <li>○有効 ●無効</li> <li>②048 (1-<br/>60 分</li> <li>③0.0.0</li> <li>③0.0.0</li> <li>③0.0.0</li> <li>③0.0.0</li> <li>③0.0.0</li> <li>③0.0.0</li> <li>③1000</li> <li>③1000</li> <li>③1000</li> <li>③1000</li> <li>③1000</li> <li>③1000</li> <li>③1000</li> <li>③1000</li> <li>③1000</li> <li>③1000</li> <li>③1000</li> <li>③1000</li> <li>④1000</li> <li>④1100</li> <li>④11000</li> <li>④11000</li> <li>④11000</li> <li>●110000</li> <li>●110000</li> <li>●110000</li> <li>●1100000</li> <li>●11000000</li> <li>●110000000</li> <li>●110000000000</li> <li>●110000000000000000000</li> <li>●11000000000</li></ul> | ~2048)<br>(1~1440)<br> | <ol> <li>①画面を下まて</li> </ol> | <sup>≈</sup> スクロース                     | <i>٤</i> L、 | 設定方     | ドタン      | を押下します。 |

## 1) 装置インターフェース設定 ④IF04の設定(社内開発部門用IF)

| <ul> <li>(a)</li> <li>(b)</li> <li>(c)</li> <li>(c)</li></ul> | tting.html?ver=240 × +<br>保護症1。 <u>https://192.168.0.3/setting.html?ver=24082600</u>                                                                                                    |                                                                                     |
|----------------------------------------------------------------------------------------------------|----------------------------------------------------------------------------------------------------|-------------------------------------------------------------------------------------|
| Panasonic                                                                                                    |                                                                                                    | 装置再起動  適用  保存  更新  印刷  サイトマップ  ログアウト                                                |
| <ul> <li>&gt;簡易設定</li> <li>▼無線ネットワーク設定<br/>装置インターフェイス設定<br/>SSID設定<br/>SSID詳細設定<br/>無線詳細設定<br/>Authenticationサーバー設定<br/>Accountingサーバー設定<br/>DNS転送設定<br/>端末接続許可設定<br/>回線設定<br/>Web認証設定</li> <li>&gt;ネットワーク設定</li> <li>&gt;アクセス設定</li> <li>システム設定</li> <li>状態</li> <li>保守</li> </ul>                                                                                                    | 装置インターフェイス名(FO4)         装置インターフェイス名(FO4)         装置インターフェイス名(FO4)         マクターフェイス名(FO4)         マクターフェイス名(FO4)         マクターフェイス名(FO4)         (0~16文字)         装置インターフェイス名(FO4)         (0~16文字)         装置インターフェイス名(FO4)         (0~16文字)         装置インターフェイス名(FO4)         (0~16文字)         装置インターフェイス状態         FP動作モード         IPアドレス         サブネットマスク         DNS1         DNS2         FP物作モード O固定設定(StatioIP) O自動設定(DHOP) OPPPoE (*)設定なし         IPアドレス       0.0.0         サブネットマスク       0.0.0         サブネットマスク       0.0.0         PPP設定       ユーザー名         ユーザー名       (0~64文字)         パスワード       〇力確認         PIP自動設定       ● 有効 (* 無効) | 1<br>ま<br>1<br>装置インターフェース名で、IF04 を選択します。<br>2<br>装置インターフェース設定内の、インターフェース設定 を有効にします。 |

1) 装置インターフェース設定 ④IF04の設定(社内開発部門用IF)

| <ul> <li>● @ ■</li> <li>● 192.168.0.3/settin</li> <li>← ○ ○</li> <li>● セキュリティ体</li> </ul>                                                                                                    | ng.html?ver=240 × +<br>R護なし   <del>https:</del> // <b>192.168.0.3</b> /setting.html?ver=24082600                                                                                                    | - □ ×                                                                                                    |
|----------------------------------------------------------------------------------------------------|----------------------------------------------------------------------------------------------------|----------------------------------------------------------------------------------------------------|
| Panasonic                                                                                                    |                                                                                                    | 装置再起動  <mark>適用</mark>   保存  更新  印刷  サイトマップ  ログアウト                                                                                   |
| <ul> <li>簡易設定</li> <li>無線ネットワーク設定<br/>装置インターフェイス設定<br/>SSID設定<br/>SSID設定<br/>SSID詳細設定<br/>Authenticationサーバー設定<br/>Accountingサーバー設定<br/>DNS転送設定<br/>端末接続許可設定<br/>回線設定<br/>Web認証設定</li> <li>ネットワーク設定</li> <li>アクセス設定</li> <li>システム設定</li> <li>状態</li> <li>保守</li> </ul> | DNS動作モード(?) ○固定設定 ●自動設定 ○設定なし         DNS1       0.0.0         DNS2       0.0.0         VLAN設定 ●有効 ○無効       (0~409         CoS値       0       (0~7)         転送先設定       (0~7)         イーサネット       ●有効 ○ 無効         L2TPトンネル1       ▼         L2TPトンネル2       ▼         L2TPトンネル3       ▼         L2TPトンネル4       ▼         無線ブリッジ2       ●有効 ○ 無効         価数       ○目前効 ○ 無効         「GMPスヌーピング設定       「有効 ● 無効         IGMPスヌーピング       ○有効 ● 無効         割当開始IPアドレス       0.0.0         割当間数       2048       (1~204)         リース期間       60       分 (1~         ゲートウェイ       □       □         DNS1       0.0.0       □ | <ul> <li>①画面を画面をスクロースし、VLAN設定を表示させます。</li> <li>②VLAN設定を有効に設定します。</li> <li>③VLAN設定内のVLAN-IDに、VLAN値を入力します。         (例では300)</li> </ul> |

1) 装置インターフェース設定 ④IF04の設定(社内開発部門用IF)

| <ul> <li>()</li> <li>()</li> <li< th=""><th>.html?ver=240 × +<br/>護なし   <del>https</del>://<b>192.168.0.3</b>/setting.html?ver=24082600</th><th>- □ ×<br/>⊘ A<sup>A</sup> ☆ ⋽ ઉ   ☆ @ …</th></li<></ul> | .html?ver=240 × +<br>護なし   <del>https</del> :// <b>192.168.0.3</b> /setting.html?ver=24082600                                                                                                    | - □ ×<br>⊘ A <sup>A</sup> ☆ ⋽ ઉ   ☆ @ …             |
|----------------------------------------------------------------------------------------------------|----------------------------------------------------------------------------------------------------|-----------------------------------------------------|
| Panasonic                                                                                                    |                                                                                                    | 装置再起動  <mark>適用</mark>   保存   更新  印刷  サイトマップ  ログアウト |
| <ul> <li>▶簡易設定</li> <li>▼無線ネットワーク設定<br/>装置インターフェイス設定<br/>SSID設定</li> <li>SSID詳細設定<br/>無線詳細設定<br/>Authenticationサーバー設定<br/>Accountingサーバー設定<br/>DNS転送設定<br/>端末接続許可設定<br/>回線設定<br/>Web認証設定</li> <li>▶ネットワーク設定</li> <li>▶アクセス設定</li> <li>▶システム設定</li> <li>↓状態</li> <li>保守</li> </ul>                                                                                                    | DHOPサーバー設定 O有効 @無効         割当開始IP7ドレス 000.0         割当個数 0048         リース期間 00         ゲートウェイ         DNS1 000.0         DNS2 00.00         DNS2 00.00         DHOPリレー設定 O有効 @無効         サーバーIPアドレス1 00.00         サーバーIPアドレス2 00.00         IPマスカレード 0 有効 @ 無効         MSS クランプ動作モード@ 設定なし 0 手動設定 0 自動設定         MSS値 1460         バS信 1460         バS値         対象IPアドレス 00.00         対象IPアドレス 00.00         対象IPアドレス 00.00         対象IPアドレス 00.00         対象IPアドレス 00.00         対象IPアドレス 00.00         対象IPアドレス 00.00         対象IP         ************************************ | ①画面を下までスクロースし、設定ボタンを押下します。                          |

## 2) Wi-Fi設定 ①SSID01の設定 (ゲスト用)

|                                                                  |       |        |      |        |       |             | - o ×      |                  |
|------------------------------------------------------------------|-------|--------|------|--------|-------|-------------|------------|------------------|
| ← C 命 セキュリティ保護なし   https://192.168.0.3/setting.html?ver=24082600 |       |        |      |        |       |             | ג ווּ וּב  |                  |
|                                                                  |       |        |      |        | 花業面記画 |             |            |                  |
| Panasonic                                                        |       |        |      |        | 衣ഥ竹起到 |             | 991 H97 9F |                  |
| ▶簡易設定                                                            | SSI   | D設定    |      |        |       |             |            |                  |
|                                                                  | SSID名 | 了一覧.   |      |        |       |             | 設定参照       |                  |
| SSID評細設定                                                         | No.   | SSID名  | SSID | 2.4GHz | 5GHz  | 装置インターフェイス名 |            |                  |
| 無線評細設定<br>Authopticationサーバー設定                                   | 1     | SSID01 |      | 無効     | 無効    |             | 編集         |                  |
| Accountingサーバー設定                                                 | 2     | SSID02 |      | 無効     | 無効    |             | 編集         |                  |
| DNS転送設定                                                          | 3     | SSID03 |      | 無効     | 無効    |             | 編集         |                  |
| 端末接続許可設定                                                         | 4     | SSID04 | 4    | _①メニ   | ニュー無  | 線ネットワーク設定>  | >SSID設     | 定 を選択します。        |
| 回線設定<br>Web認証設定                                                  | 5     | SSID05 |      |        |       |             |            |                  |
|                                                                  | 6     | SSID06 |      | (2)SSI | D設定し  | 当面が表示されますの  | oで、SSII    | D01の編集ボタンを押下します。 |
| ▶ネットワーク設定                                                        | 1     | SSID07 |      | 無効     | 無効    |             | 編集         |                  |
| ▶アクセス設定                                                          | 0     | SSID08 |      | 無効     | 無効    |             | 編集         |                  |
| ▶システム設定                                                          | 9     | SSID09 |      | 無効     | 無効    |             | 編朱         |                  |
|                                                                  | 11    | SSID10 |      | 無効     | 無効    |             | 福朱         | -                |
| ▶状態                                                              | 12    | SSID12 |      | 無効     | 無効    |             | 編集         |                  |
| ▶保守                                                              | 12    | SSID13 |      | 無効     | 無効    |             | 編集         | -                |
|                                                                  | 14    | SSID14 |      | 無効     | 無効    |             | 編集         |                  |
|                                                                  | 15    | SSID15 |      | 無効     | 無効    |             | 編集         |                  |
|                                                                  | 16    | SSID16 |      | 無効     | 無効    |             | 編集         |                  |
|                                                                  |       |        |      |        |       |             |            |                  |
|                                                                  |       |        |      |        |       |             |            |                  |
|                                                                  |       |        |      |        |       |             |            |                  |
|                                                                  |       |        |      |        |       |             |            |                  |
|                                                                  |       |        |      |        |       |             |            |                  |
|                                                                  |       |        |      |        |       |             |            |                  |
|                                                                  |       |        |      |        |       |             |            |                  |
|                                                                  |       |        |      |        |       |             |            |                  |

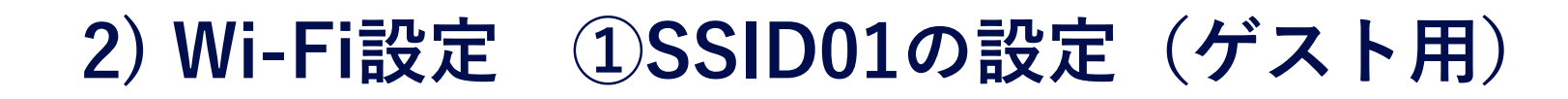

| ● 192.168.0.3/set                                                                                                    | tting.html?ver=240 × +                                                                                                    |                                                                                                    |                                                         | - 0 ×                                                                                                    |
|----------------------------------------------------------------------------------------------------|----------------------------------------------------------------------------------------------------|----------------------------------------------------------------------------------------------------|---------------------------------------------------------|----------------------------------------------------------------------------------------------------|
|                                                                                                    | <ul> <li>C M でキュリティ体績なし   https://192.108.0.3/setting.html/ver=24082600</li> </ul>                                                                                                    |                                                                                                    |                                                         | ≥ A <sup>™</sup> & ] = ₹3   2 ≡ 1.6 ····                                                                                                    |
| Panasonic                                                                                                    |                                                                                                    |                                                                                                    |                                                         | 装置再起動  適用  保存  更新  印刷  サイトマップ  ログアウト                                                                                                    |
| <ul> <li>►簡易設定</li> <li>▼無線ネットワーク設定<br/>装置インターフェイス設定<br/>SSID設定<br/>SSID設定<br/>SSID詳細設定<br/>Authenticationサーバー設定<br/>Accountingサーバー設定<br/>DNS転送設定<br/>端末接続許可設定<br/>回線設定<br/>Web認証設定</li> <li>トネットワーク設定</li> <li>トアクセス設定</li> <li>トフクセス設定</li> <li>システム設定</li> <li>状態</li> <li>保守</li> </ul> | SSID編集<br>SSID名 [SSID01 ▼]-<br>SSID設定<br>SSID名<br>SSID<br>ブリッジインターフェイス名<br>装置インターフェイス名<br>アクセス制御<br>端末間通信<br>自装置アクセス<br>最大端末接続台数<br>最低接続保障台数<br>端末接続監視時間<br>無線インターフェイス設定<br>2.4GHz帯<br>5GHz帯 | SSID01         g-wifi         2000         ●許可 ○禁止         ○許可 ●禁止         256         0         600         ●         ● 有効 ○ 無効         ● 有効 ○ 無効 | (0~16文字)<br>(0~32文字)<br>(1~256)<br>(0~256)<br>秒(5~3600) | <ul> <li>①SSID設定の SSID にSSID値 を入力します。         <ul> <li>(例では g-wifi )</li> <li>②ブリッジインターフェース設定内の装置インターフェース名で、IF02 を選択します。                 (IF02にてVLAN100が設定されています)</li> </ul> </li> <li>※ゲスト用SSIDではセキュリティ設定は無しなので、設定不要(初期値のまま)です。</li> </ul> |
|                                                                                                    | SSID詳細設定<br>- セキュリティー設定<br>- セキュリティー種別<br>Transition Indication<br>MAC認証<br>SSIDフェルフ                                                                                                    | オーブン(OWEなし) ✓<br>0<br>○ 有効 ® 無効                                                                                                    | (0~15)                                                  |                                                                                                    |

# 2) Wi-Fi設定 ①SSID01の設定 (ゲスト用)

| <ul> <li>(c)     <li>(c)     <li>(c)</li> <li>(c)</li> <li(c)< li=""> <li>(c)</li> <li(c)< li=""> <li(c)< li=""></li(c)<></li(c)<></li(c)<></li></li></ul> | a.html?ver=240 × +<br>護なし   https://192.168.0.3/setting.html?ver=24082600                                                                                                    | - □ ×                                                                                                    |
|----------------------------------------------------------------------------------------------------|----------------------------------------------------------------------------------------------------|----------------------------------------------------------------------------------------------------|
| Panasonic                                                                                                    |                                                                                                    | 装置再起動  <mark>適用  保存</mark>   更新  印刷  サイトマップ  ログアウト                                                                                                    |
| <ul> <li>簡易設定</li> <li>(無線ネットワーク設定<br/>装置インターフェイス設定<br/>SSID設定<br/>SSID詳細設定<br/>無線詳細設定<br/>Authenticationサーバー設定<br/>DNS転送設定<br/>端末接続許可設定<br/>回線設定<br/>Web認証設定</li> <li>ネットワーク設定</li> <li>アクセス設定</li> <li>システム設定</li> <li>状態</li> <li>保守</li> </ul>                                                                                                    | 再認証       ● 有効 ○ 無効         再認証周期       43200       秒(60~86400)         Authentication/Accountingサーバー状態         Authentication/Decountingサーバー状態         Authenticationサーバー情報         室台内       取用サーバー         本(1)       1         Accountingサーバー情報         ● 有効 ○ 無効         ● 有効 ○ 無効         ● 有効 ○ 無効         ● 有効 ○ 無効         ● (1)       ● (1)         ● (2)       ● (1)         ● (2)       ● (1)         ● (2)       ● (1)         ● (2)       ● (1)         ● (2)       ● (1)         ● (2)       ● (1)         ● (2)       ● (1)         ● (1)       ● (1)         ● (2)       ● (1)         ● (2)       ● (1)         ● (1)       ● (1)         ● (2)       ● (1)         ● (2)       ● (1)         ● (2)       ● (1)         ● (2)       ● (1)         ● (2)       ● (2)         ● (2)       ● (2)         ● (2)       ● (2)         ● (2)       ● (2)         ● (2)       ● (2)         ● (2)       ● (2)       ● (2) <th><ul> <li>①画面を下までスクロースし、設定ボタンを押下します。</li> <li>12.168.03.00%</li> <li>E4</li> <li>th)17-4%がイーブン(毎96.mL) Like2017.059.個年展現な2097<br/>20/97年にします。</li> <li>セキュリティなしの設定のため、<br/>たの警告画面がポップアップしますが<br/>OK を押下します。</li> </ul></th> | <ul> <li>①画面を下までスクロースし、設定ボタンを押下します。</li> <li>12.168.03.00%</li> <li>E4</li> <li>th)17-4%がイーブン(毎96.mL) Like2017.059.個年展現な2097<br/>20/97年にします。</li> <li>セキュリティなしの設定のため、<br/>たの警告画面がポップアップしますが<br/>OK を押下します。</li> </ul> |

#### 2) Wi-Fi設定 ②SSID02の設定(社内経理部門用)

| 🕞 🍘 🗖 🕒 192.168.0.3/set                                                                                                    | ting.html?ver=240 × +                                                                                                    |                                                                                                    |                                                                       | – o ×                                                                                                    |
|----------------------------------------------------------------------------------------------------|----------------------------------------------------------------------------------------------------|----------------------------------------------------------------------------------------------------|-----------------------------------------------------------------------|----------------------------------------------------------------------------------------------------|
| ← C A ⊗ セキュリティ                                                                                                    | '保護なし   https://192.168.0.3/setting.h                                                                                                    | ntml?ver=24082600                                                                                                    |                                                                       |                                                                                                    |
| Panasonic                                                                                                    |                                                                                                    |                                                                                                    |                                                                       | 装置再起動  適用  保存  更新  印刷  サイトマップ  ログアウト                                                                                                    |
| <ul> <li>►簡易設定</li> <li>▼無線ネットワーク設定<br/>装置インターフェイス設定<br/>SSID設定<br/>SSID詳細設定<br/>無線詳細設定<br/>Authenticationサーバー設定<br/>Accountingサーバー設定<br/>DNS転送設定<br/>端末接続許可設定<br/>回線設定<br/>Web認証設定</li> <li>トネットワーク設定</li> <li>トアクセス設定</li> <li>システム設定</li> <li>状態</li> <li>保守</li> </ul> | <ul> <li>SSID編集</li> <li>SSID名 [SSID02 ∨]</li> <li>SSID名 SSID2 ×]</li> <li>SSID名 SSID</li> <li>ブリッジインターフェイス設プ<br/>装置インターフェイス名</li> <li>アクセス制御</li> <li>端末間通信</li> <li>自装置アクセス</li> <li>最大端末接続台数</li> <li>最低接続保障台数</li> <li>端末接続監視時間</li> <li>無線インターフェイス設定</li> <li>2.4GH2帯</li> <li>SGH2帯</li> <li>SGH2帯</li> <li>SGH2帯</li> <li>SGH2帯</li> <li>マナィー酸定</li> <li>セキュリティー酸定</li> <li>セキュリティー種別</li> <li>Transition Indication</li> <li>MAC認証</li> <li>SSID ステルス</li> </ul> | SSID02         a-wifi         定         [F03 ▼]         ● 許可 ○ 禁止         ○ 許可 ◎ 禁止         256         0         600         ● 有効 ○ 無効         ● 有効 ○ 無効         ● 有効 ◎ 無効         ○ 有効 ◎ 無効         ○ 有効 ◎ 無効 | (0~16文字)<br>(0~32文字)<br>(0~32文字)<br>(0~256)<br>(0~256)<br>● 秒(5~3600) | <ul> <li>①SSID名で、SSID02を選択します。</li> <li>②SSID設定の SSID にSSID値 を入力します。 (例では a-wifi)</li> <li>③ブリッジインターフェース設定内の装置インターフェース名で、IF03を選択します。 (IF03にてVLAN200が設定されています)</li> <li>④セキュリティ設定内のセキュリティー種別で、WPA3エンタープライズを選択します。</li> </ul> |

#### 2) Wi-Fi設定 ②SSID02の設定(社内経理部門用)

| 🜔 🍘 🗖 💾 192.168.0.3/settin                                                                                                    | g.html?ver=240 × +                                                                                                    | – o ×                                                                                                    |
|----------------------------------------------------------------------------------------------------|----------------------------------------------------------------------------------------------------|----------------------------------------------------------------------------------------------------|
| <ul> <li>C 命 &amp; セキュリティ保</li> </ul>                                                                                                    | 護なし   https://192.168.0.3/setting.html?ver=24082600                                                                                                    | A ☆ ⇒ G   ☆ G …                                                                                                    |
| Panasonic                                                                                                    |                                                                                                    | 装置再起動  適開  保存  更新  印刷  サイトマップ  ログアウト                                                                                                    |
| <ul> <li>►簡易設定</li> <li>▼無線ネットワーク設定<br/>装置インターフェイス設定<br/>SSID設定<br/>SSID設定<br/>SSID詳細設定<br/>Authenticationサーバー設定<br/>Accountingサーバー設定<br/>DNS転送設定<br/>端末接続許可設定<br/>回線設定<br/>Web認証設定</li> <li>▶ネットワーク設定</li> <li>▶アクセス設定</li> <li>▶ステム設定</li> <li>↓状態</li> <li>▶保守</li> </ul> | <ul> <li>再認証 ● 有効 ○ 無効<br/>再認証 周期 43200 秒 (60~86400)</li> <li>Authentication/Accountingサーバー状態<br/>Authenticationサーバー情報<br/><u> 本線周波数 サーバー番号 現用サーバー サーバー切り替え時刻</u><br/>2.4GHz 1 1 1<br/>5GHz 1 1</li> <li>Accountingサーバー情報<br/><u> 本線周波数 サーバー番号 現用サーバー サーバー切り替え時刻</u><br/>2.4GHz 1 1 1</li> <li>Accountingサーバー番号 1 ●<br/><u> NAS-Identifier (0~253文字)</u><br/>NAS-Identifier(ROKH/2GHz) (0~48文字)<br/>NAS-Identifier(ROKH/5GHz) (0~48文字)<br/>NAS-Identifier(ROKH/5GHz) (0~48文字)<br/>NAS-Identifier(ROKH/5GHz) (0~48文字)<br/>NAS-IDEntifier (0.000<br/>Accounting -バー番号 1 ●<br/><u> SSID詳細設定</u><br/><u> </u> </li> </ul> | <ul> <li>①画面を下までスクロースし、設定ボタンを押下します。</li> <li>※セキュリティー/WPA3エンタープライズで利用するRADIUSサーバ(外部認証<br/>サーバ)の指定番号を1(初期値)として、"Authenticaitonサーバー設定"の1番に、<br/>RADIUSサーバの詳細設定を行います。<br/>((3) RADIUSサーバ(Authenticationサーバ)の設定を参照ください)</li> </ul> |

#### 2) Wi-Fi設定 ③SSID03の設定(社内開発部門用)

| 📄 🍘 🗖 🕒 192.168.0.3/se                                                                                                    | tting.html?ver=240 × +                                                                                                    | – 0 ×                                                                                                    |
|----------------------------------------------------------------------------------------------------|----------------------------------------------------------------------------------------------------|----------------------------------------------------------------------------------------------------|
| ← C ŵ ≥ セキュリテ・                                                                                                    | r保護なし   https://192.168.0.3/setting.html?ver=24082600                                                                                                    |                                                                                                    |
| Panasonic                                                                                                    |                                                                                                    | 装置再起動                                                                                                    |
| <ul> <li>►簡易設定</li> <li>▼無線ネットワーク設定<br/>装置インターフェイス設定<br/>SSID設定<br/>SSID詳細設定<br/>無線詳細設定<br/>Authenticationサーバー設定<br/>Accountingサーバー設定<br/>DNS転送設定<br/>端末接続許可設定<br/>回線設定<br/>Web認証設定</li> <li>トネットワーク設定</li> <li>トアクセス設定</li> <li>システム設定</li> <li>状態</li> <li>保守</li> </ul> | SSID編集         SSID名         SSID名         SSID名         SSID名         SSID名         SSID名         SSID名         SSID名         SSID名         SSID名         SSID名         SSID和         SSID和         SSID名         SSID和         SSID和         SSID和         SSID和         SSID和         SSID和         SSID和         SSID和         SSID和         SSID#         SSID#         SSID#         SSID#         SSID#         SSID#         SSID#         SSID###B         OO         PO+         SSID###B         O         SSID###B         O         SSID###B         SSID###B         O         SSID###B         O         SSID###B         O         SSID###B         O         T         PO+         IM         PO+ <tr< th=""><th><ul> <li>①SSID名で、SSID03 を選択します。</li> <li>②SSID設定の SSID にSSID値 を入力します。         <ul> <li>(例では d-wifi)</li> <li>③ブリッジインターフェース設定内の装置インターフェース名で、IF04 を選択します。             (IF04にてVLAN300が設定されています)</li> <li>④セキュリティ設定内のセキュリティー種別で、WPA2パーソナル を選択します。             ⑤パスワードを入力します。             (例では12345678)</li> </ul> </li> </ul></th></tr<> | <ul> <li>①SSID名で、SSID03 を選択します。</li> <li>②SSID設定の SSID にSSID値 を入力します。         <ul> <li>(例では d-wifi)</li> <li>③ブリッジインターフェース設定内の装置インターフェース名で、IF04 を選択します。             (IF04にてVLAN300が設定されています)</li> <li>④セキュリティ設定内のセキュリティー種別で、WPA2パーソナル を選択します。             ⑤パスワードを入力します。             (例では12345678)</li> </ul> </li> </ul> |

#### 2) Wi-Fi設定 ③SSID03の設定(社内開発部門用)

|                                                                                                    | 獲なし   https://192.168.0.3/setting.html?ver=24082600                                                                                                    | A ☆ = C   ☆ C                                      |
|----------------------------------------------------------------------------------------------------|----------------------------------------------------------------------------------------------------|----------------------------------------------------|
| Panasonic                                                                                                    |                                                                                                    | 装置再起動  <mark>適開</mark>   保存  更新  印刷  サイトマップ  ログアウト |
| <ul> <li>簡易設定</li> <li>「無線ネットワーク設定<br/>装置インターフェイス設定<br/>SSID設定<br/>SSID詳細設定<br/>無線詳細設定<br/>Authenticationサーバー設定<br/>Accountingサーバー設定<br/>DNS転送設定<br/>端末接続許可設定<br/>回線設定<br/>Web認証設定</li> <li>ネットワーク設定</li> <li>アクセス設定</li> <li>システム設定</li> <li>状態</li> <li>保守</li> </ul> | 再認証       ● 有効 ○ 無効         再認証周期       43200         Authentication/Accountingサーバー状態         Authenticationサーバー情報         Authenticationサーバー情報 <sup>1</sup> 1 1<br><sup>1</sup> 24GHz 1 1 1<br><sup>1</sup> 1 <sup>1</sup> 3GHz 1 1 <sup>1</sup> 3GHz 1 1 <sup>1</sup> 3GHz 1 1 <sup>1</sup> 3GHz 1 1 <sup>1</sup> 3GHz 1 1 1 <sup>1</sup> 3GHz 1 1 1 1 <sup>1</sup> 3GHz 1 1 1 1 <sup>1</sup> 3GHz 1 1 1 1 <sup>1</sup> 3GHz 1 1 1 1 <sup>1</sup> 3GHz 1 1 1 1 <sup>1</sup> 3GHz 1 1 1 1 <sup>1</sup> 3GHz 1 1 1 1 <sup>1</sup> 3GHz 1 1 1 1 <sup>1</sup> 3GHz 1 1 1 1 <sup>1</sup> 3GHz 1 1 1 1 <sup>1</sup> 3GHz 1 1 1 1 <sup>1</sup> 3GHz 1 1 1 1 <sup>1</sup> 3GHz 1 1 1 1 <sup>1</sup> 3GHz 1 1 1 1 1 <sup>1</sup> 3GHz 1 1 1 1 1 <sup>1</sup> 3GHz 1 1 1 1 1 <sup>1</sup> 3GHz 1 1 1 1 1 <sup>1</sup> 3GHz 1 1 1 1 1 | ①画面を下までスクロースし、設定ボタンを押下します                          |

## 3) RADIUSサーバ (Authenticationサーバ)の設定

| 🕞 🍘 🗖 🕒 192.168.0.3/sett                                                                                                    | ing.html?ver=240 × +                                                                                                    |                                                |         | – o ×                                                                                                    |
|----------------------------------------------------------------------------------------------------|----------------------------------------------------------------------------------------------------|------------------------------------------------|---------|----------------------------------------------------------------------------------------------------|
| ← C A 2t+1)F1                                                                                                    | 保護なし   <mark>https</mark> :// <b>192.168.0.3</b> /setting.html?ver=24082600                                                                                                    |                                                |         |                                                                                                    |
| <b>Panasonic</b>                                                                                                    |                                                                                                    |                                                |         | 装置再起動  <b>適照  保宿 </b> 更新  印刷  サイトマップ  ログアウト                                                                                                    |
| <ul> <li>         商 (新設)     </li> <li>         (第)         (第)         (第)         (第)         (第)         (第)         (第)         (第)         (第)         (第)         (第)         (第)         (第)         (第)         (第)         (第)         (第)         (第)         (第)         (第)         (第)         (1)         (1)         (1)         (1)         (1)         (1)         (1)         (1)         (1)         (1)         (1)         (1)         (1)         (1)         (1)         (1)         (1)         (1)         (1)         (1)         (1)         (1)         (1)         (1)         (1)         (1)         (1)         (1)         (1)         (1)         (1)         (1)         (1)         (1)         (1)         (1)         (1)         (1)         (1)         (1)         (1)         (1)         (1)         (1)         (1)         (1)         (1)         (1)         (1)         (1)         (1)         (1)         (1)         (1)         (1)         (1)         (1)         (1)         (1)         (1)         (1)         (1)         (1)         (1)         (1)         (1)         (1)         (1)         (1)         (1)         (1)         (1)         (1)         (1)         (1)         (1)         (1)         (1)         (1)         (1)         (1)         (1)         (1)         (1</li></ul> | Authenticationサーバー番↓ 1 ↓<br>Authenticationサーバー番↓ 1 ↓<br>サーバー#1設定 ◎有効 ○無効<br>サーバーIPアドレス 10.167.0.201<br>サーバーパード番号 1812<br>共有秘密鍵 セsting123<br>マスカ確認<br>サーバーIPアドレス 0.0.0<br>サーバーIPアドレス 0.0.0<br>サーバーIPアドレス 1812<br>共有秘密鍵 □入力確認<br>設定<br>Authenticationサーバーリスト | (0~65535)<br>(0~64文字)<br>(0~65535)<br>(0~64文字) |         | <ol> <li>①メニュー無線ネットワーク設定 &gt; Authenticaitonサーバー設定を選択します。</li> <li>※Authenticaitonサーバ番号 1番 が選択されている状態になります。</li> <li>② サーバー#1設定を 有効 にします。</li> <li>③サーバー#1設定内のサーバーIPアドレスに、アドレス値を入力します。</li> <li>(例では10.167.0.201)</li> <li>④サーバー#1設定内の共通秘密鍵に、値を入力します。</li> </ol> |
|                                                                                                    | No. サーバー番号                                                                                                    | 接続                                             |         |                                                                                                    |
|                                                                                                    | 1                                                                                                    | 無効                                             | 0.0.0.0 | —⑤設定ボタンを押下します。                                                                                                    |
|                                                                                                    | 1                                                                                                    | 無効                                             | 0.0.0.0 | 1812                                                                                                    |
|                                                                                                    | 2 2                                                                                                    | 無効                                             | 0.0.0.0 | 1812                                                                                                    |
|                                                                                                    | 3 1                                                                                                    | 無効                                             | 0.0.0.0 | 1812                                                                                                    |
|                                                                                                    | 2                                                                                                    | 無効                                             | 0.0.0   | 1812                                                                                                    |
|                                                                                                    | 4 1                                                                                                    | 無効                                             | 0.0.0.0 | 1812                                                                                                    |
|                                                                                                    | 2                                                                                                    | 無効                                             | 0000    | 1812                                                                                                    |

4) デフォルトルート (DGW) の設定

| 📄 🍘 🗖 🎦 192.168.0.3/sett                                                          | ing.html?ver=240                                                                             | × +                                                       |         |         |                                                          | – o ×                                         |  |  |
|-----------------------------------------------------------------------------------|----------------------------------------------------------------------------------------------|-----------------------------------------------------------|---------|---------|----------------------------------------------------------|-----------------------------------------------|--|--|
| ← C @ ⊗ セキュリティ                                                                    | ← C 命                                                                                        |                                                           |         |         |                                                          |                                               |  |  |
| Panasonic                                                                         |                                                                                              |                                                           |         |         | 装置再起                                                     | 記動  通用  保存  更新  印刷  サイトマップ  ログアウト             |  |  |
| <ul> <li>         ・簡易設定          ▼無線ネットワーク設定</li></ul>                            | <b>ルー</b> ト<br>「デフォル<br>ゲート「                                                                 | ▶ <b>設定</b><br>パルート設定──────────────────────────────────── | ]       |         |                                                          |                                               |  |  |
| 無線詳細設定<br>Authenticationサーバー設定<br>Accountingサーバー設定<br>DNS転送設定<br>端末接続許可設定<br>回線設定 | 装置イ<br>設定<br>- スタティ                                                                          | ンターフェイス名 FO1 V                                            |         |         | ①メニューネ                                                   | ネットワーク設定>ルート設定 を選択します。                        |  |  |
| Web認証設定<br>マネットワーク設定<br>PPP設定<br>L2TP設定                                           | 宛先IPアドレス     0.0.0.0       マスク値     0.0.0.0       ゲートウェイ     0.0.0.0       装置インターフェイス名     マ |                                                           |         |         | ②デフォルトルート設定内の、ゲートウェイ にアドレス値を入力します。<br>(例では192.168.0.254) |                                               |  |  |
| 1F860取圧<br>イーサネットボート情報<br>ルーティング設定<br>ルート設定                                       | <b>設定</b><br>ルート設定                                                                           | 覧                                                         |         |         | ③デフォルト<br>④設定ボタン                                         | トルート設定内の、装置インターフェース名で、IF01 を選択します<br>ンを押下します。 |  |  |
| ▶アクセス設定                                                                           | No.                                                                                          | 宛先IPアドレス                                                  | マスク値    |         | ゲートウェイ                                                   | 装置インターフェイス名                                   |  |  |
| ▶システム設定                                                                           | DR                                                                                           | —                                                         | —       | 0.0.0.0 |                                                          | 削除                                            |  |  |
| 状態                                                                                | 1                                                                                            | 0.0.0.0                                                   | 0.0.0.0 | 0.0.0.0 |                                                          | 削除                                            |  |  |
|                                                                                   | 2                                                                                            | 0.0.0.0                                                   | 0.0.0.0 | 0.0.0.0 |                                                          |                                               |  |  |
| ▶1保守                                                                              | 3                                                                                            | 0.0.0.0                                                   | 0.0.0.0 | 0.0.0.0 |                                                          | 削除                                            |  |  |
|                                                                                   | 4                                                                                            | 0.0.00                                                    | 0.0.0.0 | 0.0.0.0 |                                                          |                                               |  |  |
|                                                                                   | 5                                                                                            | 0.0.0                                                     | 0.0.00  | 0.0.00  |                                                          |                                               |  |  |
|                                                                                   | b<br>7                                                                                       | 0.0.0                                                     | 0.0.0.0 | 0.0.00  |                                                          |                                               |  |  |
|                                                                                   | 9                                                                                            | 0.0.0                                                     | 0.0.0   | 0.0.0   |                                                          |                                               |  |  |
|                                                                                   | 9                                                                                            | 0000                                                      | 0000    | 0,0,0,0 |                                                          |                                               |  |  |
|                                                                                   | 1 I *                                                                                        | 1                                                         | 1       | 0.0.0.0 |                                                          | 13124                                         |  |  |

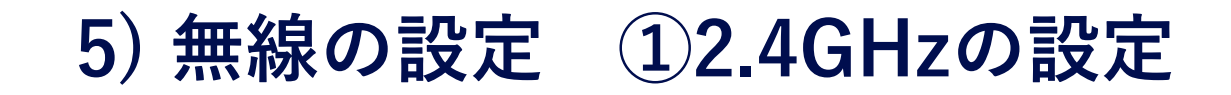

| 📄 🍘 🗖 🕒 192.168.0.3/settir                                                                                                    | ng.html?ver=240 x +                                  |                                                                     | -                                    | o ×                                         |                                                              |
|----------------------------------------------------------------------------------------------------|------------------------------------------------------|---------------------------------------------------------------------|--------------------------------------|---------------------------------------------|--------------------------------------------------------------|
| ← C û ≥ セキュリティ係                                                                                                    | R護なし   https://192.168.0.3/setting.html?ver=24082600 | ₽ A <sup>N</sup> \$\$                                               | = 3   5                              |                                             |                                                              |
| Panasonic                                                                                                    |                                                      | 装置再起動  <mark>適開</mark>   <mark>保存</mark>   更新                       | 印刷  サイトマップ                           | ログアウト                                       |                                                              |
| <ul> <li>簡易設定</li> <li>無線ネットワーク設定<br/>装置インターフェイス設定<br/>SSID設定<br/>SSID詳細設定</li> <li>無線詳細設定</li> <li>和UTHONICationサーバー設定<br/>Accountingサーバー設定<br/>DINS転送設定</li> <li>端末接続許可設定<br/>回線設定</li> <li>マネットワーク設定<br/>PPP設定<br/>L2TP設定<br/>IPseo設定<br/>イーサネットポート情報<br/>ルーティング設定<br/>ルート設定</li> <li>アクセス設定</li> <li>ジステム設定</li> <li>状態</li> <li>保守</li> </ul> | <ul> <li>無線詳細設定</li> <li>使用周波数帯 [24GHz v]</li></ul>  | ∝<br>①メニュー無線ネットワー<br>※使用周波数帯が、2.4GF<br>②チャネル制御設定内の、<br>③チャネル制御設定内の、 | - ク設定 > タ<br>lzに選択さ<br>使用チャ<br>最大周波教 | 無<br>れてい<br>そ<br>和<br>衣<br>形<br>域<br>帯<br>城 | 田設定 を選択します。<br>る状態になります。<br>号で、6 を選択します。<br>बで、20MHz を選択します。 |

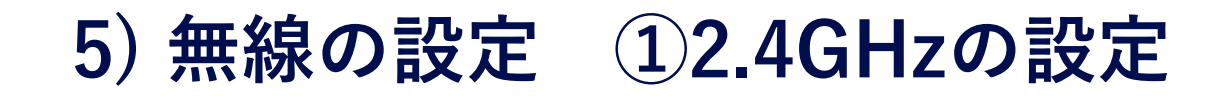

| <ul> <li>・ じ し 192.108.0.3/setting</li> <li>・ C 命 冬 セキュリティ保護</li> </ul>                                                                                                    | ####rver=240 × +<br>獲なし   https://192.168.0.3/setting.html?ver=24082600                                                                                                    | P A <sup>N</sup> ☆ 3 4 5 6 …                        |
|----------------------------------------------------------------------------------------------------|----------------------------------------------------------------------------------------------------|-----------------------------------------------------|
| Panasonic                                                                                                    |                                                                                                    | 装置再起動  <mark>適用  ເ保存</mark>   更新  印刷  サイトマップ  ログアウト |
| <ul> <li>▶簡易設定</li> <li>★無線ネットワーク設定<br/>装置インターフェイス設定<br/>SSID設定<br/>SSID設定<br/>SSID詳細設定<br/>Authenticationサーバー設定<br/>Accountingサーバー設定<br/>DNS転送設定<br/>端末接続許可設定<br/>回線設定<br/>Web認証設定</li> <li>▼ネットワーク設定<br/>PPP設定<br/>L2TP設定<br/>L2TP設定<br/>L2TP設定<br/>IPseo設定<br/>イーサネットボート情報<br/>ルーティング設定<br/>ルート設定</li> <li>▶アクセス設定</li> <li>▶システム設定</li> <li>↓状態</li> <li>▶保守</li> </ul> | ビーコン間隔(?)       100       ミリ秒(40~2000)         DTIM間隔       1       (1~255)         チャネル制御       チャネル制御モード ●固定 ○自動 ○自動2       使用チャネル番号       6 √         選択対象チャネル番号(?)       1       2       3       4       5       6       7       8       9       10       11       12       13         最大周波数帯域幅       ● 20MHz       ○ 40MHz       ●       ●       ●       ●       ●       ●       ●       ●       ●       ●       ●       ●       ●       ●       ●       ●       ●       ●       ●       ●       ●       ●       ●       ●       ●       ●       ●       ●       ●       ●       ●       ●       ●       ●       ●       ●       ●       ●       ●       ●       ●       ●       ●       ●       ●       ●       ●       ●       ●       ●       ●       ●       ●       ●       ●       ●       ●       ●       ●       ●       ●       ●       ●       ●       ●       ●       ●       ●       ●       ●       ●       ●       ●       ●       ●       ●       ●       ●       ●       ●       ● <td< th=""><th>①画面を下までスクロースし、設定ボタンを押下します</th></td<> | ①画面を下までスクロースし、設定ボタンを押下します                           |

0

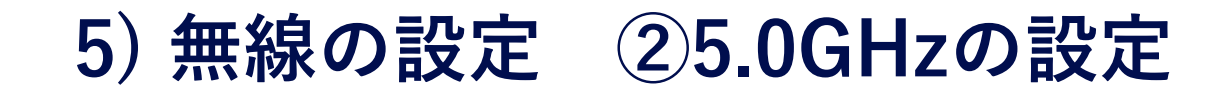

|                                                                                                    |                                                                                                    | – o ×                                                                                                 |
|----------------------------------------------------------------------------------------------------|----------------------------------------------------------------------------------------------------|----------------------------------------------------------------------------------------------------|
| ← C 6 ≤ セキュリティ保                                                                                                    | 護なし   https://192.168.0.3/setting.html?ver=24082600                                                                                                    | A A ☆ ⇒ 3   ≤ 6 …                                                                                     |
| Panasonic                                                                                                    |                                                                                                    | 装置再起動  <mark>適用  保存</mark>   更新  印刷  サイトマップ  ログアウト                                                    |
| <ul> <li>簡易設定</li> <li>無線ネットワーク設定<br/>装置インターフェイス設定<br/>SSID設定<br/>SSID詳細設定</li> <li>無線詳細設定</li> <li>Authentcationサーバー設定<br/>Accountingサーバー設定<br/>DNS転送設定</li> <li>端末接続許可設定</li> <li>回線設定</li> <li>Web認証設定</li> <li>ネットワーク設定</li> <li>PPP設定</li> <li>L2TP設定</li> <li>IPseo設定</li> <li>イーサネットポート情報<br/>ルーティング設定</li> <li>ルート設定</li> <li>アクセス設定</li> <li>ジステム設定</li> <li>状態</li> <li>保守</li> </ul> | 無線詳細設定          使用周波数帯 SGH ↓       最大送信出力一覧 11b/g/n 11a/n 11ac 1         使用周波数帯 SGH ↓       最大周波数帯 SGH ↓         運用動作モード       無線インターフェイス ● 有効 ○ 無効<br>ビーコン間隔(?) 100 ミリ秒(40~2000)         DTIM間隔 1       (1~255)         チャネル制御       チャネル制御モード ●固定 ○自動 ○自動2         使用チャネル番号 44 ∨       (1~255)         ジェインの部帯域 WS2/WS3/WE6 ∨       選択対象チャネル番号 (?) WS2 36 40 44 48<br>WS3 52 56 60 64<br>WS6 100 104 108 112 116 120 124 128         ZW-DFS制御 ○有効 ●無効       自動リフレッシュモード 無効 ∨         自動リフレッシュモード 無効 ∨       自動リフレッシュモード 無効 ∨         自動リフレッシュサイクル 毎日 ∨       最大周波数帯域幅 ● 20MHz 40MHz ● 80MHz         送信出力設定       出力レベル (?)       22         出力レベル (?)       22       dBm (1~22) | ■<br>①使用周波数帯で、5GHz を選択します。<br>②チャネル制御設定内の、使用チャネル番号で、44 を選択します。<br>③チャネル制御設定内の、最大周波数帯域幅で、20MHz を選択します。 |

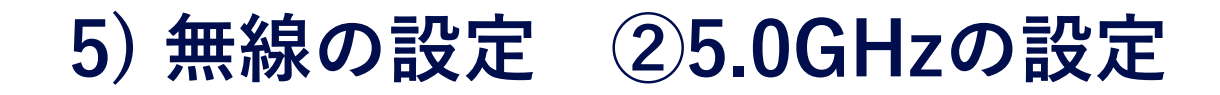

| <ul> <li>(で)</li> <li>(で)</li></ul> | ,html?ver=240 × +<br>獲なし   https://192.168.0.3/setting.html?ver=24082600                                                                                                    | - □ ×                     |
|----------------------------------------------------------------------------------------------------|----------------------------------------------------------------------------------------------------|---------------------------|
| Panasonic                                                                                                    |                                                                                                    | 装置再起動                     |
| <ul> <li>簡易設定</li> <li>無線ネットワーク設定<br/>装置インターフェイス設定<br/>SSID設定<br/>SSID詳細設定<br/>無線詳細設定<br/>Authenticationサーバー設定<br/>Accountingサーバー設定<br/>DNS転送設定<br/>端末接続許可設定<br/>回線設定<br/>Web認証設定</li> <li>ネットワーク設定<br/>PPP設定<br/>L2TP設定<br/>IPseo設定<br/>イーサネットボート情報<br/>ルーティング設定<br/>ルート設定</li> <li>アクセス設定</li> <li>ジステム設定</li> <li>状態</li> <li>保守</li> </ul>                                                                                                    | 使用チャネル番号       44 ▼         選択可能帯域       W62/W53/W56 ▼         選択対象チャネル番号(?)       W52       36       40       44       48         W3       52       56       60       64         W3       52       56       60       64         W3       52       56       60       64         W3       52       56       60       64         W3       100       104       108       112       116       120       124       128         132       136       140       144       144       144       16       120       124       128         2W-DFS制御       ○有効       ■無効       ●       ●       ●       ●       ●       ●       ●       ●       ●       ●       ●       ●       ●       ●       ●       ●       ●       ●       ●       ●       ●       ●       ●       ●       ●       ●       ●       ●       ●       ●       ●       ●       ●       ●       ●       ●       ●       ●       ●       ●       ●       ●       ●       ●       ●       ●       ●       ●       ●       ● | ①画面を下までスクロースし、設定ボタンを押下します |

0

設定の保存 (save) と適用 (apply)

| <ul> <li>         ・ C の の キャッパキはない、 hpp://12.4883.4em/geta/beta/beta/beta/beta/beta/beta/beta/b</li></ul>                                                                                                    | 🕞 🍘 🗖 🕒 192.168.0.3/setti                                                                                                    | ing.html?ver=240 x +                                                                                                    | – 0 ×                                                                                                    |
|----------------------------------------------------------------------------------------------------|----------------------------------------------------------------------------------------------------|----------------------------------------------------------------------------------------------------|----------------------------------------------------------------------------------------------------|
| Panasonic          ・         ・         ・                                                                                                    | ← C 6 € 242JF1                                                                                                    | 保護なし   https://192.168.0.3/setting.html?ver=24082600                                                                                                    |                                                                                                    |
| <ul> <li>・ WRAFE</li> <li>・ WRAFE</li> <li>・ WRAFEE</li> <li>・ WRAFEE</li> <li>・ WRAFEE</li></ul> | Panasonic                                                                                                    |                                                                                                    | 装置再起動  適用   暴存 更新   印刷   サイトマップ   ログアウト                                                                                                    |
|                                                                                                    | <ul> <li>簡易設定</li> <li>(無線ネットワーク設定<br/>装置インターフェイス設定<br/>SSID設定<br/>SSID設定<br/>SSID詳細設定<br/>Authenticationサーバー設定<br/>Accountingサーバー設定<br/>DNS転送設定<br/>端末接続許可設定<br/>回線設定<br/>Web認証設定</li> <li>(Notation)<br/>マネットワーク設定<br/>PPP設定<br/>PPP設定<br/>IPSec設定<br/>イーサネットポート情報<br/>ルーティング設定<br/>ルート設定</li> <li>アクセス設定</li> <li>ジステム設定</li> <li>状態</li> <li>保守</li> </ul> | 無線詳細設定          歳大送信出力一覧       11b/g/n       11a/n       11ac       11a/n         使用周波数帯       5GHz          連用動作モード       無線インターフェイス       ● 有効 ○ 無効         ビーコン間隔(?)       100       ミリ秒(40~2000)         DTIM間隔       1       (1~255)         チャネル制御モード       ●固定 ○自動 ○自動2         使用チャネル都号       44 ~         選択可能帯域       V62/W53/W66 ~         選択対象チャネル番号       94 ~         ご知の正常期       ○ 自動 ○自動2         使用チャネル番号       44 ~         ご知う「「「「」」」」」」」」」」」」」」」」」」」」」」」」」」」」」」」」」 | <ul> <li>①全て設定完了したら画面右上オレンジの「保存」をクリックします。</li> <li>②「保存」が完了したら、「適用」をクリックします。</li> <li>※先に「適用」をしますと、APのIPアドレスが設定値に変わり一旦切断されますので、ご注意ください。「適用」完了後、再度ログインする場合は、APに設定されたIPアトレスへアクセスしてください。</li> <li>※適応実施時にネットワーク構成が更新されることによる警告メッセージが表示された場合も「はい」をクリックして実行します。</li> <li>※「適用」完了まで、約2分です。</li> </ul> |

#### 設定事例のコマンド内容

interface ip set IF01 192.168.0.101 255.255.255.0 interface vlan status IF02 enabled interface vlan vlanid IF02 100 interface status IF02 enabled interface vlan status IF03 enabled interface vlan vlanid IF03 200 interface status IF03 enabled interface vlan status IF04 enabled interface vlan vlanid IF04 300 interface status IF04 enabled route default 192.168.0.254 IF01 authserver status 11 enabled authserver server 1 1 10.167.0.201 authserver secretkey 1 1 testing 123 右に続く

ssidconfig interface SSID01 IF02 ssidconfig ssid SSID01 g-wifi ssidconfig interface SSID02 IF03 ssidconfig ssid SSID02 a-wifi ssidconfig security SSID02 wpa3-enterprise ssidconfig interface SSID03 IF04 ssidconfig ssid SSID03 d-wifi ssidconfig security SSID03 wpa2-personal ssidconfig psk SSID03 12345678 wlanconfig channel set 16 wlanconfig channel width 1 20MHz wlanconfig channel set 2 44 wlanconfig channel width 2 20MHz

※設定事例内容のコマンドリファレンス表示一覧です。
 (コマンドプロンプトまたはTeratermなどで、SSHログイン後、show config で表示)
 ※初期値の設定項目は表示されません。